## PRACTICO 3

Realizando cálculos simples con Polyrate: análisis del archivo de salida principal (poly.fu6) y del archivo de salida resumida (poly.fu15) del programa Polyrate 8.0.

# Objetivos:

- Llevar a cabo un cálculo simple con el programa Polyrate 8.0
- Analizar e interpretar el contenido de los archivos de salida correspondientes a un cálculo realizado sobre una superficie analítica.

#### 1. Realizando cálculos con Polyrate 8.0: dinámica sobre superficies analíticas

En el práctico anterior se analizó la estructura del archivo de entrada principal generado para el estudio de la reacción  $CH_3 + H_2 \leftrightarrow CH_4 + H$  empleando una superficie analítica. A continuación se ejecutará un cálculo similar y se analizará el contenido de los archivos de salida generados.

Para ejecutar un cálculo con el programa Polyrate, Ud. debe crear un archivo ejecutable (un archivo de comandos que usualmente lleva la extensión .jc) en el que se especifica el nombre del archivo desde el que se obtendrá la información de la unidad **fu5** (note que el programa Polyrate copia el contenido del archivo de datos que Ud. crea como entrada a un archivo fu5 genérico y que vuelca también el resultado de sus cálculos sobre un archivo **fu6** genérico, el cual es copiado al final del cálculo sobre un archivo de salida específico con el nombre por Ud. indicado; esto implica que no es posible realizar dos cálculos Polyrate en paralelo desde la misma ubicación) y las características del ejecutable correspondiente al programa Polyrate a utilizar para realizar el cálculo. En este caso este archivo ya ha sido creado, proceda a editarlo.

- Ubíquese en el directorio *ch5*, bajo *testrun*
- Edite el archivo **ch5j1tr1.jc**, (con **vi** o con **joe**). Con la ayuda de su instructor trate de identificar el significado de las instrucciones contenidas en este archivo.
- Examine ahora rápidamente el archivo de entrada ch5j1tr1.jc

Este archivo de entrada realiza el cálculo de constantes de velocidad de la reacción  $CH_3 + H_2 \rightarrow CH_4 + H$  a partir de la SEP analítica contenida en el archivo **potch5j1.dat**. Se calculan constantes de velocidad con TST, CVT e ICVT con correcciones del efecto túnel MEPSAG (ZCT), CD-SCSAG (SCT) y LCG3 (LCT). La inclusión del efecto túnel en los cálculos de cinética se discutirá en una clase posterior dentro de este mismo curso. Las constantes de velocidad son evaluadas a 10 temperaturas (200, 250, 298, 300, 400, 500, 600, 800, 1000, 1500) y las energías de activación son predichas para 6 rangos de temperatura (200-298, 200-400, 298-400, 298-600, 298-800, 298-1000).

- Corra el cálculo correspondiente especificando en la línea de comandos linux

## ./ch5j1tr1.jc &.

El signo &, le permite realizar el cálculo en modo background, permitiéndole seguir realizando otras tareas dentro de la misma sesión de linux en tanto el proceso avanza. Si olvida incluirlo, observará que hasta que el cálculo concluya la sesión quedará bloqueada.

Como podrá observar, estos cálculos en los que la información se obtiene de una superficie analítica son muy rápidos. Lamentablemente no existen superficies analíticas desarrolladas para un número muy amplio de reacciones. Las mismas están disponibles sólo para reacciones muy simples y requieren un arduo trabajo previo en la creación de la SEP.

#### 2. Analizando archivos de salida.

Observe que al ejecutarse un cálculo con Polyrate se generan tres archivos, con extensiones .fu6, .fu15 y .time, respectivamente. El archivo .fu6 (conocido también como salida extensa, *long output*) contiene toda la información producida al realizar el cálculo, mientras que el archivo .fu15 contiene únicamente un resumen con el valor de las constantes de velocidad de reacción calculadas con distintos métodos a distintas temperaturas. El archivo .time contiene la historia del proceso, la cual incluye la secuencia de archivos que han sido ejecutados e indicaciones relativas a problemas en el cálculo realizado (por tanto si su cálculo aborta sin llegar a generar una salida que pueda analizar, una buena práctica consiste en examinar el contenido del archivo time).

- Proceda a analizar el archivo .time asistido por el instructor del curso.

\*\*\*\*\*\*\*\*\*\* Reactants:

- Abra ahora el archivo de **fu6** correspondiente al cálculo realizado en la primera parte de esta práctica.

Observe que al comienzo del archivo **fu6** el mismo contiene secciones análogas a las del archivo de entrada, donde se especifican las distintas opciones de cálculo empleadas. Una buena práctica para el trabajo en esta área consiste en verificar que el cálculo solicitado responde efectivamente al tipo de estudio que se desea realizar. Recuerde que el programa Polyrate asigna valores por defecto a los comandos de cada sección aún cuando Ud. no los escriba explícitamente. Esto puede conducir a que no todas las opciones que corresponden a un cálculo estén especificadas en forma correcta.

- El comienzo del informe de resultados se indica con una línea completa de asteriscos. Proceda a analizar los resultados con la ayuda de su instructor.

Los resultados del cálculo de estructura y análisis vibracional están organizados en distintas secciones para reactivos, productos y estado de transición donde se especifica el valor de las coordenadas cartesianas, constantes de fuerza, frecuencias y valores propios del Hessiano obtenidos para cada especie.

| Initial (               | juess                        | for geomet                                   | ry of reactant                                  | s in space-                                    | fixed cartes             | sians (bohrs):            |
|-------------------------|------------------------------|----------------------------------------------|-------------------------------------------------|------------------------------------------------|--------------------------|---------------------------|
|                         | ×                            | ~                                            | 7                                               |                                                |                          |                           |
| 1                       | 0.00                         | 0000E+00                                     | 7.010000E-                                      | 01 0.000                                       | 000E+00                  |                           |
| 2                       | 2.06                         | 7292E+00                                     | 0.000000E+                                      | 00 0.000                                       | 000E+00                  |                           |
| з                       | -1.03                        | 3664E+00                                     | 0.000000E+                                      | r00 1.790                                      | 0396E+00                 |                           |
| 4                       | -1.03                        | 3554E+00                                     | 0.00000E+                                       | +00 -1.790                                     | )395E+00                 |                           |
| 5                       | -1.54                        | 4000E-05                                     | 0.000000E+                                      | 00 0.000                                       | 000E+00                  |                           |
| 6                       | 0.00                         | 0000E+00                                     | -7.010000E-                                     | 01 0.000                                       | 000E+00                  |                           |
|                         |                              |                                              |                                                 |                                                |                          |                           |
| ******                  | *****                        | * * * * * * * * * * * * * * * * * * * *      | ****** Reacta                                   | nt 1 *******                                   | ******                   | ******                    |
| Foi<br>Spi<br>Electri   | r IOP =<br>ecies i<br>onic d | = 1:<br>is a 4-atom<br>egeneracies           | n polyatomic n<br>s and energie<br>0 D<br>0 D   | nade up of<br>s (a.u.) =<br>0000000<br>0000000 | atoms: 2<br>2 .00000     | 345<br>1000               |
| Anhan                   | monici                       | ty for mode                                  | e()is: 000                                      | 0000                                           |                          |                           |
| New c<br>bohrs<br>Produ | enter<br>with re             | of mass is a<br>espect to pr<br>three princi | at -7.674822<br>revious origin.<br>ipal moments | :E-10 0.00<br>of inertia (s                    | 00000E+00<br>a.u.) = 3.2 | 8.234044E-18<br>66855E+12 |
|                         |                              | Harmonio                                     | c Frequencies                                   | \$                                             |                          |                           |
|                         | a.u                          | i. eV                                        | ( cm**-1                                        | kcal                                           |                          |                           |
| Mode                    | 1                            | .0144682                                     | .3934                                           | 3173.20                                        | 9.0726                   |                           |
| Mode                    | 2                            | .0144679                                     | .3934                                           | 3173.15                                        | 9.0725                   |                           |
| b d a rd a              | ~                            | 04 260 40                                    | 2702                                            | 2095.04                                        | 0 5 2 7 2                |                           |

Esta información puede haber sido leída de uno de los archivos de entrada (en el caso de IVTST o Dual Level) o calculada a partir de una superficie analítica, como sucede en el

cálculo recién realizado. En caso que se esté realizando una optimización de geometría recurriendo a los métodos internos del programa, conviene controlar en esta sección la naturaleza de los puntos estacionarios encontrados. Resulta crucial para un buen cálculo de las propiedades cinéticas el que no existan valores propios negativos espúreos del Hessiano.

Luego de las propiedades de reactivos y productos, la salida despliega un resumen de la energética de la reacción (energías relativas con inclusión de las ZEP o sin ella), en un formato de tabla como del mostrado en la figura:

| In this table Ve denotes the potential energy at classical equilibrium, |             |                   |                 |             |  |  |  |  |  |
|-------------------------------------------------------------------------|-------------|-------------------|-----------------|-------------|--|--|--|--|--|
| i.e., the energy of an optimized reactant or product.                   |             |                   |                 |             |  |  |  |  |  |
| Further, E^G denotes the ground-state energy, i.e., $E^G = Ve + ZPE$ .  |             |                   |                 |             |  |  |  |  |  |
|                                                                         |             |                   |                 |             |  |  |  |  |  |
| Reaction energetics                                                     |             |                   |                 |             |  |  |  |  |  |
|                                                                         |             |                   |                 |             |  |  |  |  |  |
|                                                                         | Reactant Ve | Reactant E^G      | Product Ve      | Product E^G |  |  |  |  |  |
|                                                                         |             | kcal              | L/mol           |             |  |  |  |  |  |
| w/re reactants Ve                                                       | .0000       | 29.5250           | .6714           | 34.5958     |  |  |  |  |  |
| w/re reactants E^G                                                      | -29.5250    | .0000             | -28.8536        | 5.0708      |  |  |  |  |  |
| w/re products Ve                                                        | 6714        | 28.8536           | .0000           | 33.9244     |  |  |  |  |  |
| w/re products E^G                                                       | -34.5958    | -5.0708           | -33.9244        | .0000       |  |  |  |  |  |
|                                                                         |             | e                 | ≥V              |             |  |  |  |  |  |
| w/re reactants Ve                                                       | .0000       | 1.2803            | .0291           | 1.5002      |  |  |  |  |  |
| w/re reactants E^G                                                      | -1.2803     | .0000             | -1.2512         | .2199       |  |  |  |  |  |
| w/re products Ve                                                        | 0291        | 1.2512            | .0000           | 1.4711      |  |  |  |  |  |
| w/re products E^G                                                       | -1.5002     | 2199              | -1.4711         | .0000       |  |  |  |  |  |
|                                                                         |             | hartree atomi     | ic units (a.u.) |             |  |  |  |  |  |
| w/re reactants Ve                                                       | .0000000    | .0470511          | .0010700        | .0551319    |  |  |  |  |  |
| w/re reactants E^G                                                      | 0470511     | .0000000          | 0459811         | .0080809    |  |  |  |  |  |
| w/re products Ve                                                        | 0010700     | .0459811          | .0000000        | .0540619    |  |  |  |  |  |
| w/re products E^G                                                       | 0551319     | 0080809           | 0540619         | .0000000    |  |  |  |  |  |
|                                                                         |             | cm*               | **-1            |             |  |  |  |  |  |
| w/re reactants Ve                                                       | .0          | 10326.5           | 234.8           | 12100.1     |  |  |  |  |  |
| w/re reactants E^G                                                      | -10326.5    | .0                | -10091.7        | 1773.5      |  |  |  |  |  |
| w/re products Ve                                                        | -234.8      | 10091.7           | .0              | 11865.2     |  |  |  |  |  |
| w/re products E^G                                                       | -12100.1    | -1773.5           | -11865.2        | .0          |  |  |  |  |  |
|                                                                         |             |                   |                 |             |  |  |  |  |  |
|                                                                         |             |                   |                 |             |  |  |  |  |  |
|                                                                         |             | Zero of energy    |                 |             |  |  |  |  |  |
|                                                                         |             |                   |                 |             |  |  |  |  |  |
| EZERO =                                                                 | 0.00000E    | +00 hartree atomi | ic units (a.u.) |             |  |  |  |  |  |
|                                                                         | 0.00000E    | +00 eV            |                 |             |  |  |  |  |  |
|                                                                         | 0.00000E    | +00 cm**-1        |                 |             |  |  |  |  |  |
|                                                                         | 0.00000E    | +00 kcal/mol      |                 |             |  |  |  |  |  |
|                                                                         |             |                   |                 |             |  |  |  |  |  |

Análogamente, una vez que concluye la sección de resultados del punto de ensilladura, se despliega un resumen de datos relativos a la energía de activación en términos de energía interna y correcciones de punto cero para la reacción directa e inversa:

| Saddle point energetics (V = | classical | energy, ZPE = | zero point | energy) |
|------------------------------|-----------|---------------|------------|---------|
|                              | hartrees  | eV            | cm**-1     | kcal    |
| V w/re reactants V           | .03899    | 1.06109       | 8558.19    | 24.4691 |
| V w/re product V             | .03792    | 1.03197       | 8323.36    | 23.7977 |
| V+ZPE w/re reactant V        | .09025    | 2.45576       | 19806.86   | 56.6306 |
| V+ZPE w/re product V         | .08918    | 2.42664       | 19572.02   | 55.9592 |
| V+ZPE w/re reactant V+ZPE    | .04320    | 1.17542       | 9480.34    | 27.1057 |
| V+ZPE w/re product V+ZPE     | .03511    | .95553        | 7706.79    | 22.0348 |
| V+ZPE w/re saddle point V    | .05125    | 1.39467       | 11248.66   | 32.1615 |

Posteriormente aparece una sección que contiene información detallada de las estructuras que corresponden al camino de reacción, indicando su ubicación sobre el mismo en unidades atómicas:

\*\*\*\*\*\*\*\*\*\*\*\*\*\*\*\*\*\*\*\*\* Detailed reaction path information \*\*\*\*\*\*\*\*\*\*\*\*\*\*\*\*\*\*\*\*\*\*\*\* (s in mass-scaled bohrs) (V in hartrees) (X,Y,Z in unscaled bohrs) (DX, DY, DZ in unscaled hartree/bohr) INTERATOMIC DISTANCES IN BOHR @ S = .01000 bohr 1 2 3 4 5 1 .000000E+00 2 .370090E+01 .000000E+00 3 .370090E+01 .343903E+01 .000000E+00 4 .370090E+01 .343903E+01 .343903E+01 .000000E+00 5 .253009E+01 .207222E+01 .207222E+01 .207222E+01 .000000E+00 6 .171353E+01 .522841E+01 .522841E+01 .522841E+01 .424362E+01

Como cierre de esta sección, la salida presenta un resumen de otras propiedades de los puntos sobre el camino de reacción, que incluye su energía interna clásica y adiabática, la masa reducida efectiva y las frecuencias vibracionales correspondientes a cada punto:

All s values and step sizes are in mass-scaled bohrs. For the path of steepest descent: Max no. of steps in each direction = 99999 Hessian grid multiple (INH) = 50 Path stopped if s > 1.600000 or s < -1.600000 The initial step is in the direction of positive s. Note: ZPE of imaginary frequencies will be set to zero when using the harmonic approximation. Classical and adiabatic energies (kcal/mol), effective CD-SC reduced mass (mu) (a.u.), and frequencies (cm\*\*-1) vs. s Va^G mu^CD-SC frequencies (cm\*\*-1) s(bohr) VMEP -1.600 4.4632 36.0924 1822.84 5434 3824 3824 3555 1697 1697 788 400 400 253 253 -1.550 4.4632 36.0924 1822.84 5434 3824 3824 3555 1697 1697 788 253 400 400 253 -1.500 4.4632 36.0924 1822.84 5434 3824 3824 3555 1697 1697 788 400 400 253 253 -1.450 4.7911 36.4885 1624.21 5425 3824 3824 3555 1698 1698 804 260 260 413 413 -1.400 5.1392 36.9062 1659.51 5416 3824 3823 3555 1699 1699 820 426 426 267 267 -1.350 5.5098 37.3478 1682.79 5405 3823 3823 3555 1700 1700 836 441 441 274 274 -1.300 5.9024 37.8127 1701.06 5392 3823 3823 3556 1701 1701 853 456 456 282 282 -1.250 6.3196 38.3031 1716.46 5378 3822 3822 3556 1702 1702 870 471 471 289 289 -1.200 6.7612 38.8190 1734.65 5361 3821 3821 3556 1703 1703 888 488 488 297 297 -1.150 7.2285 39.3614 1750.93 5343 3821 3821 3556 1704 1704 906 505 505 306 305 -1.100 7.7235 39.9320 1764.60 5322 3820 3820 3557 1706 1706 924 524 524 314 314 -1.050 8.2462 40.5307 1775.01 5298 3820 3820 3557 1707 1707 943 543 543 323 323

Más adelante se encuentra un bloque que contiene la información relativa al resultado del cálculo de las constantes de velocidad para los métodos utilizados a distintas temperaturas y el resultado del cálculo de las propiedades termodinámicas solicitadas en el archivo de entrada.

 NGSPEC = -1 free energy computed for -.25000 < s < .25000</td>

 Temperature loop : NTEMP = 10

 For tunneling, NQ12,NQ22 = 10 40

 For this run, VMEP has been multiplied by 1.00000

 Energetics at adiabatic maximum (VAD)

 Image: State of the state of the stat

Posteriormente se despliegan una serie de secciones con información relativa a las probabilidades de trasmisión, que analizaremos más adelante, una vez encarado el tema en la clase teórica correspondiente. Avance ahora hasta encontrar la información relativa a las funciones de partición de reactivos, productos y puntos sobre el camino de reacción calculadas a distintas temperaturas:

Reactant and product partition functions w/re classical energy of reactant Qelec Phi\_rel Qrot Qvib Phi Reactant: atomic units 2.00000 1.8661E-01 3.3033E+02 2.0930E-27 2.5805E-25 CGS units 1.2593E+24 1.7414E+00 Product: atomic units 2.00000 7.2727E-02 2.4209E+02 1.8301E-30 6.4443E-29 CGS units 4.9079E+23 4.3488E-04 Note: Phi\_rel is the relative translational partition function. Phi is the product of all the partition functions to its left. Individual vibrational partition functions Reactant 1 : 1.104E-05 1.104E-05 2.166E-05 6.918E-03 6.918E-03 1.261E-01 Reactant 2 : 1.313E-07 Product 1 : 1.787E-05 1.787E-05 1.787E-05 3.220E-05 4.452E-03 4.452E-03 7.951E-03 7.952E-03 7.953E-03 s(bohr) = -.24500 Qelec = 2.00000 \_\_\_ ----Q^GT Qrot Qvib Q^IGT 7.0406E+02 4.1558E-30 5.8518E-27 5.1565E-27 Individual GTS qvib: .1211E-04 .1211E-04 .1609E-04 .2083E-04 .8561E-02 .8561E-02 .3147E-01 .3558E-01 .3558E-01 .1701E+00 .1701E+00 .1701E+00

Posteriormente encontrará una tabla con las características del estado de transición generalizado:

|                            | Canonical              | Variational                   | Transition                  | State                 | Properties                                     |
|----------------------------|------------------------|-------------------------------|-----------------------------|-----------------------|------------------------------------------------|
|                            | CVT<br>s (T)           | G CVT<br>V [s (T)             | ] Gmax                      | (T)                   | k(T)                                           |
| 3-Point fit<br>5-Point fit | (bohr)<br>0820<br>0820 | (kcal/mol<br>36.889<br>36.889 | l) (kcal/<br>) 34.<br>) 34. | /mol)<br>.237<br>.237 | (cm**3/molecule-sec)<br>6.449E-25<br>6.449E-25 |

y una tabla que recolecta las distintas constantes de velocidad calculadas con distintos métodos en función de la temperatura, con y sin correcciones cuánticas.

|         |            | Forward ra | tes (cm**3/m<br> | olecule-sec) |
|---------|------------|------------|------------------|--------------|
| T (K)   | TST        | TST/W      | TST/CAG          | CVT          |
| 200.00  | 8.4107E-25 | 2.6126E-24 | 6.2609E-25       | 6.4486E-25   |
| 250.00  | 3.0750E-22 | 7.2202E-22 | 2.4282E-22       | 2.5149E-22   |
| 298.00  | 1.3367E-20 | 2.6049E-20 | 1.0965E-20       | 1.1430E-20   |
| 300.00  | 1.5231E-20 | 2.9489E-20 | 1.2510E-20       | 1.3045E-20   |
| 400.00  | 1.9388E-18 | 2.9598E-18 | 1.6728E-18       | 1.7683E-18   |
| 500.00  | 3.5564E-17 | 4.7550E-17 | 3.1603E-17       | 3.3725E-17   |
| 600.00  | 2.5295E-16 | 3.1215E-16 | 2.2925E-16       | 2.4554E-16   |
| 800.00  | 3.1798E-15 | 3.5984E-15 | 2.9536E-15       | 3.1518E-15   |
| 1000.00 | 1.5979E-14 | 1.7326E-14 | 1.5063E-14       | 1.5818E-14   |
| 1500.00 | 1.7853E-13 | 1.8521E-13 | 1.7164E-13       | 1.7853E-13   |
|         |            |            |                  |              |
| T (K)   | CVT/CAG    | ICVT       |                  |              |
| 200.00  | 6.4420E-25 | 6.4486E-25 |                  |              |
| 250.00  | 2.5101E-22 | 2.5149E-22 |                  |              |
| 298.00  | 1.1391E-20 | 1.1430E-20 |                  |              |
| 300.00  | 1.2999E-20 | 1.3045E-20 |                  |              |
| 400.00  | 1.7522E-18 | 1.7683E-18 |                  |              |
| 500.00  | 3.3128E-17 | 3.3724E-17 |                  |              |
| 600.00  | 2.3892E-16 | 2.4554E-16 |                  |              |
| 800.00  | 3.0267E-15 | 3.1517E-15 |                  |              |
| 1000.00 | 1.5518E-14 | 1.5818E-14 |                  |              |
| 1500.00 | 1.7163E-13 | 1.7853E-13 |                  |              |
| T (K)   | TST/ZCT    | CVT/ZCT    | ICVT/ZCT         |              |
| - (/    |            |            |                  |              |
| 200.00  | 3.4055E-24 | 3.5040E-24 | 3.5076E-24       |              |
| 250.00  | 6.4908E-22 | 6.7096E-22 | 6.7226E-22       |              |
| 298.00  | 2.1236E-20 | 2.2062E-20 | 2.2138E-20       |              |
| 300.00  | 2.3996E-20 | 2.4934E-20 | 2.5022E-20       |              |
| 400.00  | 2.3765E-18 | 2.4893E-18 | 2.5123E-18       |              |
| 500.00  | 3.9408E-17 | 4.1309E-17 | 4.2052E-17       |              |
| 600.00  | 2.6683E-16 | 2.7809E-16 | 2.8579E-16       |              |
| 800.00  | 3.2144E-15 | 3.2939E-15 | 3.4300E-15       |              |
| 1000.00 | 1.5898E-14 | 1.6378E-14 | 1.6694E-14       |              |
| 1500.00 | 1.7578E-13 | 1.7578E-13 | 1.8284E-13       |              |

Dado que en este caso se solicita imprimir los resultados de las energías de activación en distintos rangos de temperatura, esta salida también incluye los valores correspondientes obtenidos a partir de las constantes en cada nivel de teoría.

|         |         | Activation | energies  | (kcal/mol) |            |
|---------|---------|------------|-----------|------------|------------|
|         |         |            |           |            |            |
|         |         |            |           |            |            |
|         |         | -1 -1      |           |            |            |
| Lower T | Upper T | (Ave T )   | TST       | TST/W      | CVT        |
| 200.00  | 298.00  | 239.36     | 11.6911   | 11.1276    | 11.8230    |
| 200.00  | 400.00  | 266.67     | 11.6456   | 11.0809    | 11.7836    |
| 298.00  | 400.00  | 341.55     | 11.5583   | 10.9913    | 11.7080    |
| 298.00  | 600.00  | 398.22     | 11.5867   | 11.0492    | 11.7359    |
| 298.00  | 800.00  | 434.24     | 11.6829   | 11.1700    | 11.8223    |
| 298.00  | 1000.00 | 459.17     | 11.8050   | 11.3104    | 11.9285    |
|         |         | -1 -1      |           |            |            |
| Lower T | Unner T | (Ave T)    | TST/CAG   | CVT/CAG    | TCVT       |
| 10001 1 | opper 1 | (11/2 1 )  | 101,040   | 0.1, 040   | 10.11      |
| 200.00  | 298.00  | 239.36     | 11.8084   | 11.8200    | 11.8230    |
| 200.00  | 400.00  | 266.67     | 11.7629   | 11.7771    | 11.7836    |
| 298.00  | 400.00  | 341.55     | 11.6756   | 11.6946    | 11.7080    |
| 298.00  | 600.00  | 398.22     | 11.7040   | 11.7078    | 11.7359    |
| 298.00  | 800.00  | 434.24     | 11.8003   | 11.7873    | 11.8223    |
| 298.00  | 1000.00 | 459.17     | 11.9223   | 11.9152    | 11.9285    |
|         |         | -1 -1      |           |            |            |
| Lover T | Upper T | (Ave T )   | TST/2CT   | CVT / 7 CT | TOWT / ZOT |
| TOMET I | opper i | (AVE I )   | 151/201   | 001/201    | 1011/201   |
| 200.00  | 298.00  | 239.36     | 10.5604   | 10.5721    | 10.5750    |
| 200.00  | 400.00  | 266.67     | 10.6958   | 10.7100    | 10.7165    |
| 298.00  | 400.00  | 341.55     | 10.9560   | 10.9750    | 10.9884    |
| 298.00  | 600.00  | 398.22     | 11.1049   | 11.1087    | 11.1368    |
| 298.00  | 800.00  | 434.24     | 11.2563   | 11.2433    | 11.2783    |
| 298.00  | 1000.00 | 459.17     | 11.4102   | 11.4031    | 11.4164    |
|         |         | -1 -1      |           |            |            |
| Lower T | Upper T | (Ave T )   | TST/SCT   | CVT/SCT    | ICVT/SCT   |
| 200.00  | 208 00  | 220.26     | 0 1 6 2 5 | 0 1740     | 0 1771     |
| 200.00  | 400.00  | 259.50     | 9.1025    | 9.1/42     | 9.17/1     |
| 200.00  | 400.00  | 200.07     | 10 1440   | 3.5129     | 10 1772    |
| 298.00  | 400.00  | 200 22     | 10.1449   | 10.1039    | 10.1773    |
| 298.00  | 800.00  | 124 24     | 10.4356   | 10.4395    | 10.40/0    |
| 298.00  | 1000.00 | 459.24     | 10.0500   | 10.0377    | 10.0/2/    |
| 298.00  | 1000.00 | 459.17     | 10.8408   | 10.8337    | 10.84/0    |

Idem para la reacción reversa:

|         |         | Activation | energies | (kcal/mol) |         |
|---------|---------|------------|----------|------------|---------|
|         |         |            |          |            |         |
|         |         |            |          |            |         |
|         |         | -1 -1      |          |            |         |
| Lower T | Upper T | (Ave T )   | TST      | TST/W      | CVT     |
|         |         |            |          |            |         |
| 200.00  | 298.00  | 239.36     | 12.2052  | 11.6417    | 12.3371 |
| 200.00  | 400.00  | 266.67     | 12.2538  | 11.6891    | 12.3918 |
| 298.00  | 400.00  | 341.55     | 12.3471  | 11.7801    | 12.4968 |
| 298.00  | 600.00  | 398.22     | 12.5337  | 11.9962    | 12.6829 |
| 298.00  | 800.00  | 434.24     | 12.7109  | 12.1980    | 12.8502 |
| 298.00  | 1000.00 | 459.17     | 12.8681  | 12.3736    | 12.9916 |
|         |         |            |          |            |         |

|        |        | Bottleneo | k properties | (TST and CVI                            | )    |        |      |
|--------|--------|-----------|--------------|-----------------------------------------|------|--------|------|
|        |        |           |              |                                         | _    |        |      |
|        |        |           |              |                                         |      |        |      |
| Т      | з      | VMEP      | Va^G         | I                                       | fr   | equenc | ies  |
| (K)    | (bohr) | (kcal)    | (kcal)       | (a.u.)                                  | (c   | m**−1) |      |
|        |        |           |              |                                         |      |        |      |
| S.P.   | .0000  | 10.233909 | 36.772271    | 6.5850E+13                              | 3123 | 3123   | 3103 |
|        |        |           |              |                                         | 1720 | 1379   | 1379 |
|        |        |           |              |                                         | 1212 | 1212   | 1131 |
|        |        |           |              |                                         | 591  | 591    |      |
| .00    | 0868   | 10.118332 | 36.889590    | 6.9173E+13                              | 3137 | 3137   | 3080 |
|        |        |           |              |                                         | 2263 | 1351   | 1351 |
|        |        |           |              |                                         | 1104 | 1104   | 1066 |
|        |        |           |              |                                         | 568  | 568    |      |
| 200.00 | 0820   | 10.129096 | 36.889186    | 6.8958E+13                              | 3136 | 3136   | 3081 |
|        |        |           |              |                                         | 2234 | 1352   | 1352 |
|        |        |           |              |                                         | 1110 | 1110   | 1070 |
|        |        |           |              |                                         | 570  | 570    |      |
| 250.00 | 0794   | 10.134783 | 36.888627    | 6.8843E+13                              | 3136 | 3136   | 3081 |
|        |        |           |              |                                         | 2217 | 1353   | 1353 |
|        |        |           |              |                                         | 1113 | 1113   | 1072 |
|        |        |           |              |                                         | 571  | 571    |      |
| 298.00 | 0761   | 10.141951 | 36.887554    | 6.8695E+13                              | 3135 | 3135   | 3082 |
|        |        |           |              |                                         | 2197 | 1354   | 1354 |
|        |        |           |              |                                         | 1117 | 1117   | 1074 |
|        |        |           |              |                                         | 572  | 572    |      |
| 300.00 | 0760   | 10.142283 | 36.887494    | 6.8688E+13                              | 3135 | 3135   | 3082 |
|        |        |           |              |                                         | 2196 | 1354   | 1354 |
|        |        |           |              |                                         | 1117 | 1117   | 1074 |
|        |        |           |              |                                         | 572  | 572    |      |
| 400.00 | 0666   | 10.161419 | 36.882279    | 6.8280E+13                              | 3134 | 3134   | 3085 |
|        |        |           |              |                                         | 2136 | 1356   | 1356 |
|        |        |           |              |                                         | 1129 | 1129   | 1081 |
|        |        |           |              | c = = = = = = = = = = = = = = = = = = = | 575  | 575    |      |
| 500.00 | 0552   | 10.182246 | 36.8/185/    | 6.7805E+13                              | 3133 | 3133   | 3087 |
|        |        |           |              |                                         | 2062 | 1360   | 1360 |
|        |        |           |              |                                         | 1143 | 1143   | 1090 |
| 600.00 | 0406   | 10.00000  | 26.05.000    | 6 79457 40                              | 579  | 5/9    | 2000 |
| 800.00 | 0436   | 10.200398 | 30.050992    | 0./3452+13                              | 1007 | 1264   | 1964 |
|        |        |           |              |                                         | 1150 | 1364   | 1000 |
|        |        |           |              |                                         | 1158 | 1158   | 1098 |
|        |        |           |              |                                         | 583  | 583    |      |

Finalmente se incluye información sobre la ubicación y características generales de la hiperficies divisoria a cada temperatura:

#### Análisis de un archivo fu15

- Abra ahora el archivo .fu15 correspondiente al cálculo realizado.

Como ya se ha comentado previamente, el archivo fu15 es un resumen de las constantes de velocidad a las distintas temperaturas especificadas en el archivo de entrada.

```
CH3 + H-H -> CH4 + H J1 PES-Harmonic-Page-McIver with lcg3,
Test run ch5i1tr1
Summary of forward rate constants (cm**3/molecule-1 s-1) :
                                                                                                                ICVT/
                         CVT
                                                                                                  ICVT/
   T (K)
              TST
                                        CVT/ZCT CVT/
                                                                    CVT/LCG3 ICVT
                                                        CD-SCSAG
                                                                                                  CD-SCSAG
                                                                                                                   LCG3
  200.00 8.41E-25 6.45E-25 3.50E-24 2.32E-23 3.83E-23 6.45E-25 2.32E-23 3.84E-23

      250.00
      3.07E-22
      2.51E-22
      6.71E-22
      2.02E-21
      2.56E-21
      2.51E-22
      2.02E-21
      2.56E-21

      298.00
      1.34E-20
      1.14E-20
      2.21E-20
      4.59E-20
      4.89E-20
      1.14E-20
      4.61E-20
      4.90E-20

      300.00
      1.52E-20
      1.30E-20
      2.49E-20
      5.13E-20
      5.44E-20
      1.30E-20
      5.45E-20

  400.00 1.94E-18 1.77E-18 2.49E-18 3.65E-18 3.46E-18 1.77E-18 3.69E-18 3.49E-18
  500.00 3.56E-17 3.37E-17 4.13E-17 5.25E-17 4.93E-17 3.37E-17 5.34E-17 5.02E-17
600.00 2.53E-16 2.46E-16 2.78E-16 3.28E-16 3.11E-16 2.46E-16 3.37E-16 3.19E-16
  800.00 3.18E-15 3.15E-15 3.29E-15 3.61E-15 3.48E-15 3.15E-15 3.76E-15 3.63E-15
 1000.00 1.60E-14 1.58E-14 1.64E-14 1.74E-14 1.69E-14 1.58E-14 1.77E-14 1.73E-14 1500.00 1.79E-13 1.79E-13 1.76E-13 1.80E-13 1.78E-13 1.79E-13 1.88E-13 1.85E-13
   T (K)
             CVT/COMT CVT/mOMT ICVT/COMT ICVT/mOMT
  200.00 3.83E-23 4.03E-23 3.84E-23 4.04E-23
  250.00 2.56E-21 2.85E-21 2.56E-21 2.86E-21 298.00 4.89E-20 5.62E-20 4.90E-20 5.64E-20
  300.00 5.44E-20 6.25E-20 5.45E-20 6.27E-20
  400.00 3.65E-18 3.93E-18 3.69E-18 3.97E-18
   500.00 5.25E-17
                           5.44E-17
                                          5.34E-17
                                                        5.53E-17
  600.00 3.28E-16 3.34E-16 3.37E-16 3.44E-16
  800.00 3.61E-15 3.64E-15 3.76E-15 3.79E-15
 1000.00 1.74E-14 1.74E-14 1.77E-14 1.78E-14
1500.00 1.80E-13 1.81E-13 1.88E-13 1.88E-13
```

A partir del mismo se puede obtener una visión rápida de las diferencias existentes entre la evaluación TST y CVT de la constante directa en función de la temperatura, Note que en general las diferencias mayores se observan a bajas temperaturas, en las que la TST tiende a dar valores de velocidad mayor que la VTST. A partir de esta salida también es posible determinar el tipo de efecto túnel, aspecto que será discutido más adelante en el curso.